| Name of the Document |         | Installing MoserBaer crypto Token Driver to Connect VPN |             |
|----------------------|---------|---------------------------------------------------------|-------------|
| Classification       | General | Audience                                                | IVFRT Users |
| Version              | 1.0     | Date of Last change                                     | 12/17/2018  |

## Procedure to Install MoserBaer crypto Token Driver to Connect VPN

- 1. Installation of the driver has to be done for the first time and only once.
- 2. Download both the driver files from <u>https://vpn.nic.in</u> for MoserBaer crypto Token, as shown in the figure below.

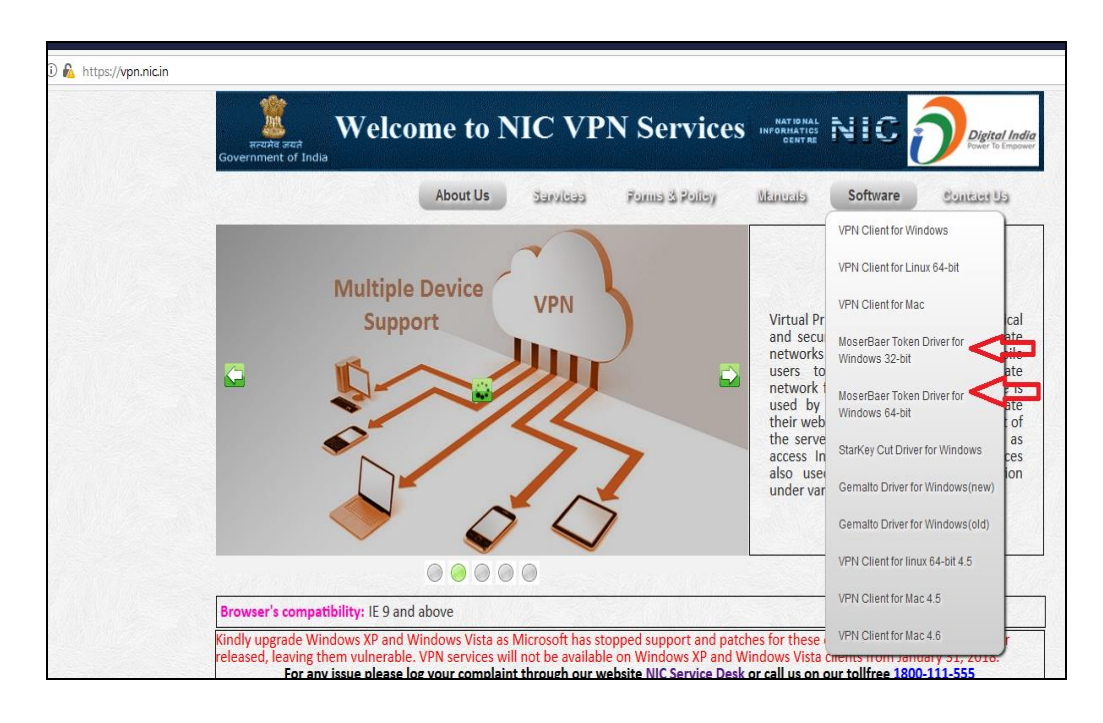

**3.** Install the driver by double clicking on one of following file (From the folder **moserbaer Crypto Token Windows Driver\Drivers 32 and 64 bit (Windows)**) as shown in the figure below.

| Name of the Document |         | Installing MoserBaer crypto Token Driver to Connect VPN |             |
|----------------------|---------|---------------------------------------------------------|-------------|
| Classification       | General | Audience                                                | IVFRT Users |
| Version              | 1.0     | Date of Last change                                     | 12/17/2018  |

| er > Desktop > mozila download |                  |             |          |
|--------------------------------|------------------|-------------|----------|
| Name                           | Date modified    | Туре        | Size     |
| 🕙 moser_64bit.exe              | 10-12-2018 03:46 | Application | 8,953 KB |
| moser_32bit.exe                | 10-12-2018 03:41 | Application | 5,560 KB |
|                                |                  |             |          |
|                                |                  |             |          |
|                                |                  |             |          |
|                                |                  |             |          |
|                                |                  |             |          |
|                                |                  |             |          |
|                                |                  |             |          |
|                                |                  |             |          |
|                                |                  |             |          |
|                                |                  |             |          |
|                                |                  |             |          |
|                                |                  |             |          |
|                                |                  |             |          |
|                                |                  |             |          |
|                                |                  |             |          |
|                                |                  |             |          |
|                                |                  |             |          |
|                                |                  |             |          |
|                                |                  |             |          |
|                                |                  |             |          |
|                                |                  |             |          |
|                                |                  |             |          |

4. In Install Shield Wizard, Click on OK button to continue as shown in the figure below.

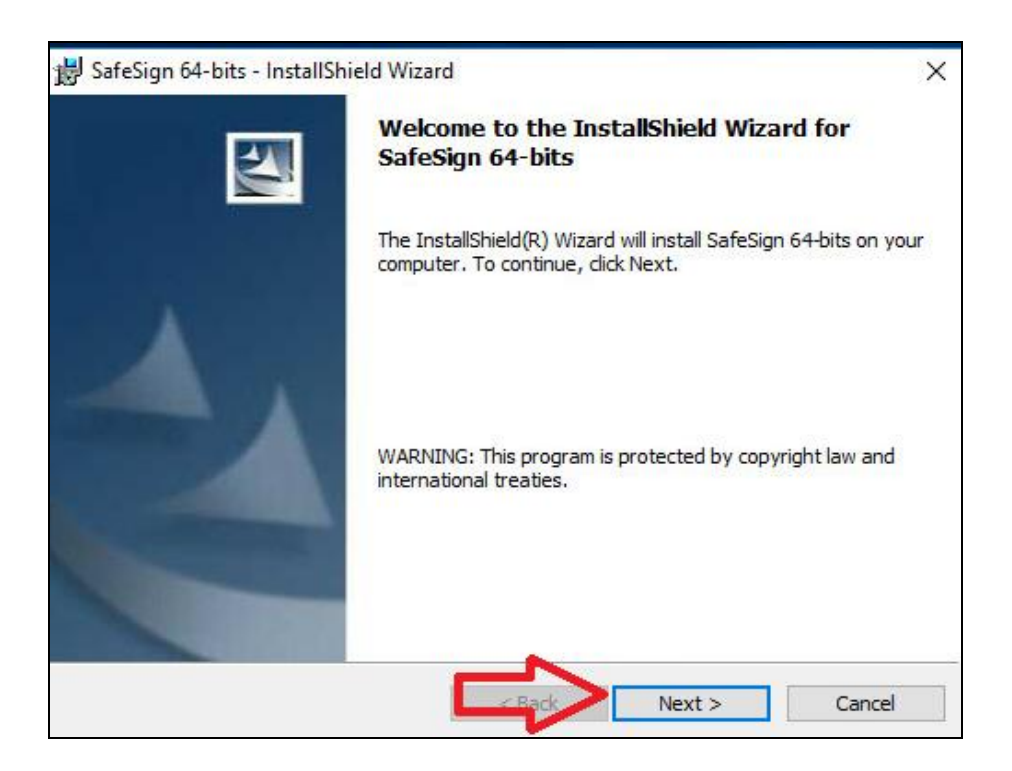

5. The Installation process follow few steps as shown in the figure below.

| Name of the Document |         | Installing MoserBaer crypto Token Driver to Connect VPN |             |
|----------------------|---------|---------------------------------------------------------|-------------|
| Classification       | General | Audience                                                | IVFRT Users |
| Version              | 1.0     | Date of Last change                                     | 12/17/2018  |

| 😸 SafeSign 64-bits - InstallShield Wizard                                                                                                    | ×   |
|----------------------------------------------------------------------------------------------------|-----|
| License Agreement                                                                                                    | yų. |
| Please read the following license agreement carefully.                                                                                                    |     |
| SafeSign Identity Client License Terms and Conditions                                                                                                    | ^   |
| Clause 1                                                                                                    |     |
| Subject to the terms and conditions of this Agreement, A.E.T. Europe B.V. (hereinafter: AET) grants to Licensee a non-exclusive, non-transferable and non-objectionable license to use SafeSign Identity Client. Licensee is not granted any ownership rights. Licensee are granted on the condition that the Licensee fully complies with the terms and conditions of this Agreement. All intellectual and industrial ownership rights are and will remain the exclusive property of AET. | *   |
| I accept the terms in the license agreement                                                                                                    |     |
| $\bigcirc$ I do not accept the terms in the license agreement                                                                                                    |     |
| InstallShield                                                                                                    |     |
| < Back Next > Cancel                                                                                                    |     |

6. Click on **Next** button when prompted, as shown in the figure below.

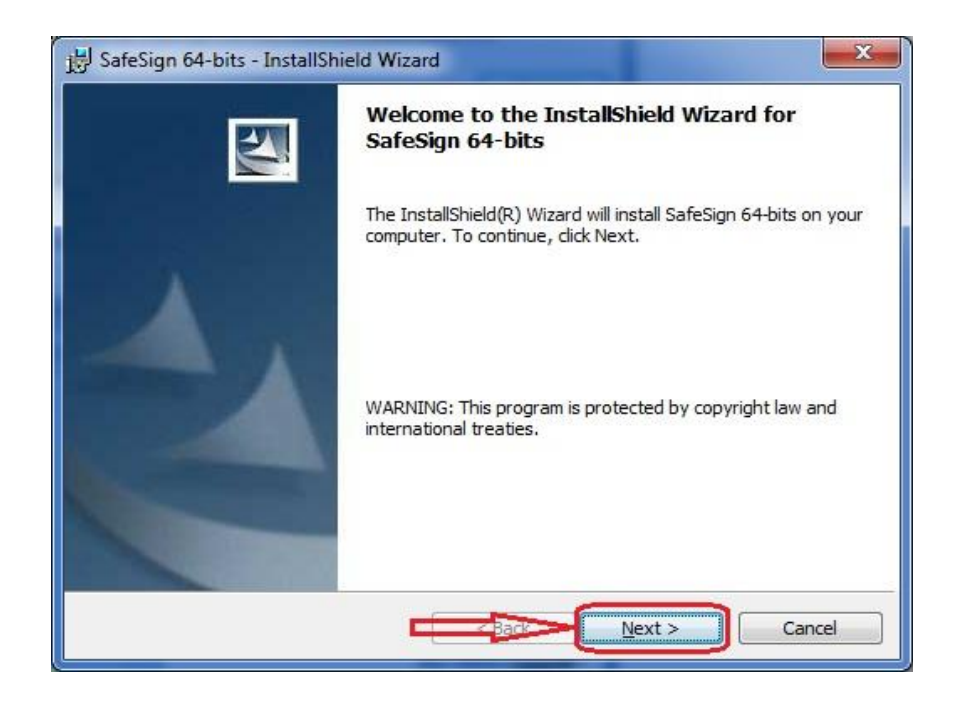

| Name of the Document |         | Installing MoserBaer crypto Token Driver to Connect VPN |             |
|----------------------|---------|---------------------------------------------------------|-------------|
| Classification       | General | Audience                                                | IVFRT Users |
| Version              | 1.0     | Date of Last change                                     | 12/17/2018  |

- 7. Select the **"I accept the terms and license agreement"**, Click on **Next** button when prompted, as shown in the figure below.
- 8. Click on **Next** button for the following steps, as shown in the figure below.

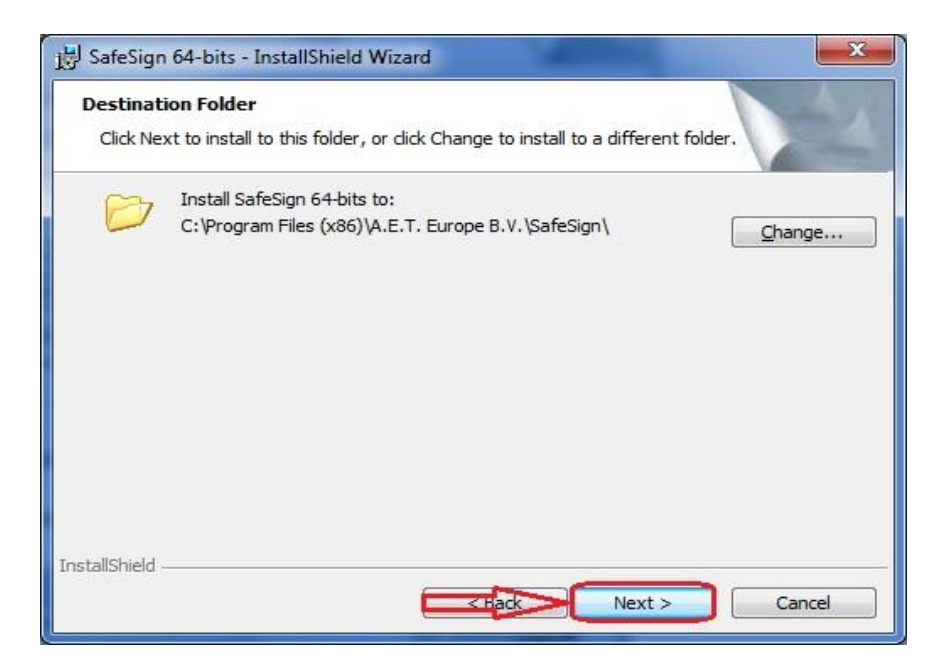

| Select the program features you want installed.    | 1             |                                                                                                    |
|----------------------------------------------------|---------------|----------------------------------------------------------------------------------------------------|
| ick on an icon in the list below to change how a f | eature is ins | Stalled.<br>Feature Description<br>Cryptographic support for<br>Firefox, Mozilla, Netscape and<br>other PKCS #11 library aware<br>products<br>This feature requires 1KB on<br>your hard drive. |
| stall to:                                          |               |                                                                                                    |
| tallShield                                         |               |                                                                                                    |

| Name of the Document |         | Installing MoserBaer crypto Token Driver to Connect VPN |             |
|----------------------|---------|---------------------------------------------------------|-------------|
| Classification       | General | Audience                                                | IVFRT Users |
| Version              | 1.0     | Date of Last change                                     | 12/17/2018  |

9. Click on **Install** button when prompted, as shown in the figure below

| 👹 SafeSign 64-bits - InstallShield Wizard                                                        | ×              |
|--------------------------------------------------------------------------------------------------|----------------|
| <b>Ready to Install the Program</b><br>The wizard is ready to begin installation.                |                |
| Click Install to begin the installation.                                                         |                |
| If you want to review or change any of your installation settings, dick Back. C exit the wizard. | lick Cancel to |
|                                                                                                  |                |
|                                                                                                  |                |
|                                                                                                  |                |
|                                                                                                  |                |
|                                                                                                  |                |
| TestallChield                                                                                    |                |
| Enstalishied                                                                                     | Cancel         |

| 闄 SafeSign             | 64-bits - InstallShield Wizard                                                           | -        |          | ×  |
|------------------------|------------------------------------------------------------------------------------------|----------|----------|----|
| Installing<br>The prog | SafeSign 64-bits<br>ram features you selected are being installed.                       |          |          | N  |
|                        | Please wait while the InstallShield Wizard installs SafeSign 64<br>take several minutes. | -bits. T | 'his may |    |
|                        | Status:                                                                                  |          |          |    |
|                        |                                                                                          |          |          |    |
|                        |                                                                                          |          |          |    |
| InstallShield          |                                                                                          |          |          |    |
|                        | < Back Next >                                                                            |          | Cano     | el |

| Name of the Document |         | Installing MoserBaer crypto Token Driver to Connect VPN |             |
|----------------------|---------|---------------------------------------------------------|-------------|
| Classification       | General | Audience                                                | IVFRT Users |
| Version              | 1.0     | Date of Last change                                     | 12/17/2018  |

10. On completion of the installation, click on the **Finish** button, as shown in the figure below.

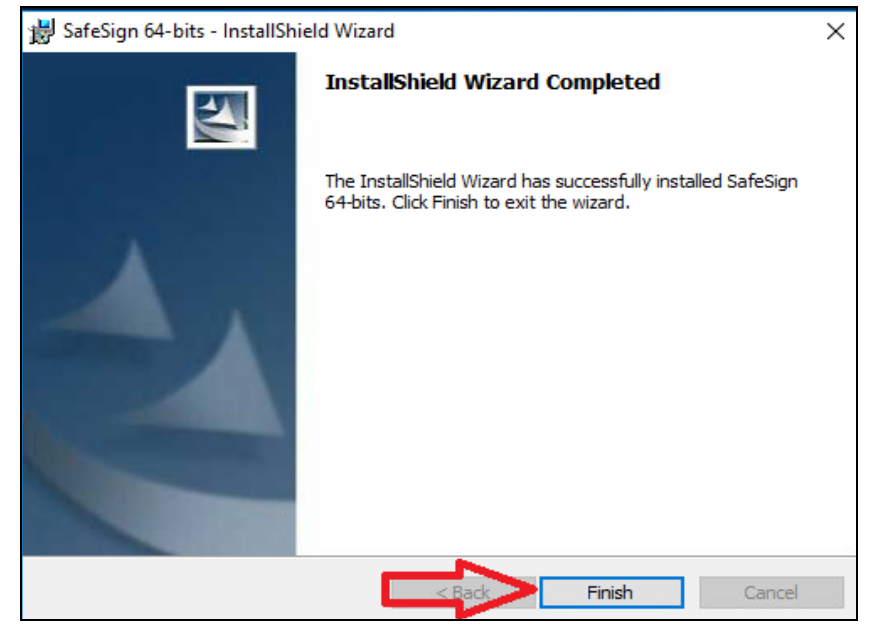

11. When Token driver installation get finished & Insert your token in the USB port The following step follows as shown in the figure below Computer > Properties > Administrative tools > Device Manager window,Now click on Smart card readers > USB Token Holder

| Name of the Document |         | Installing MoserBaer crypto Token Driver to Connect VPN |             |
|----------------------|---------|---------------------------------------------------------|-------------|
| Classification       | General | Audience                                                | IVFRT Users |
| Version              | 1.0     | Date of Last change                                     | 12/17/2018  |

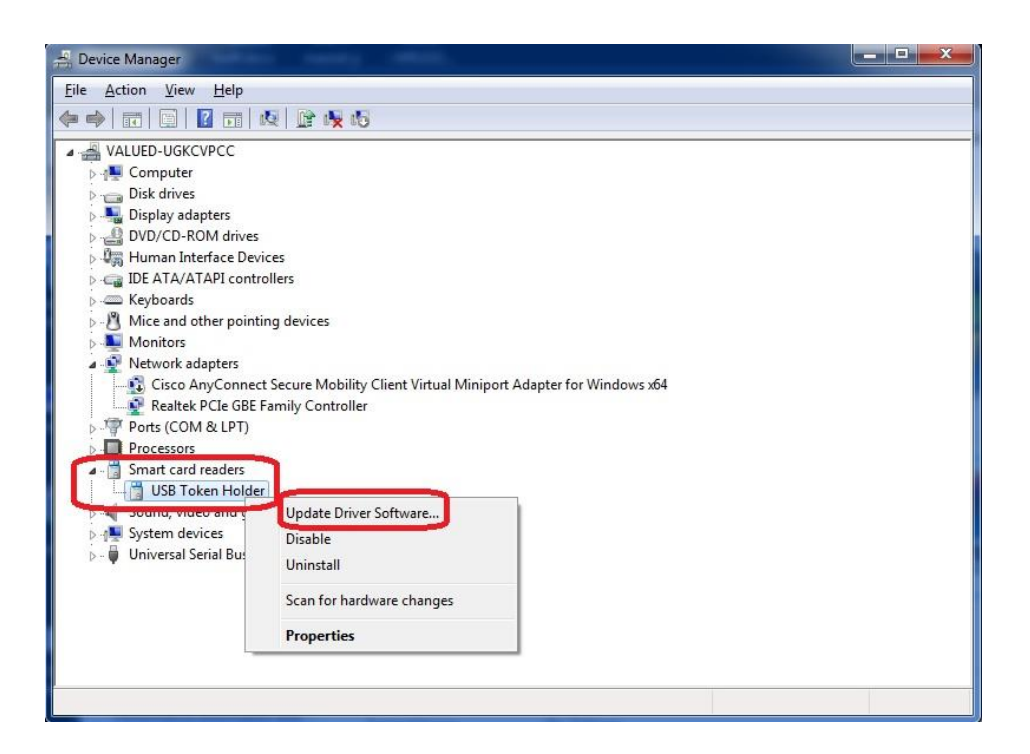

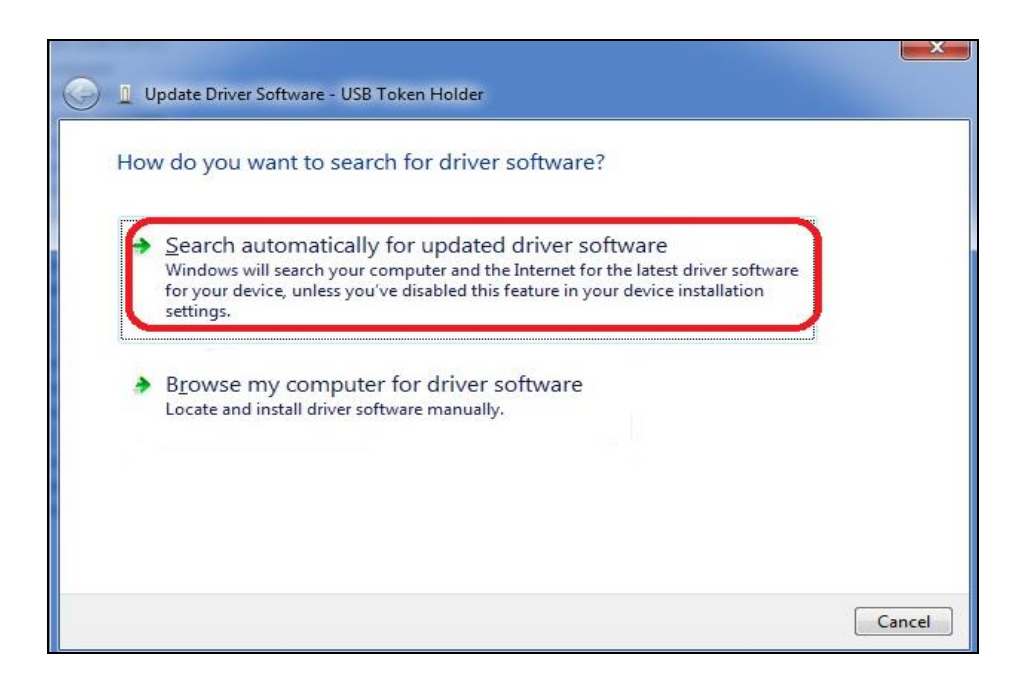

12. Double click on that icon and the **Token Management Utility** opens up as shown below.

| Name of the Document |         | Installing MoserBaer crypto Token Driver to Connect VPN |             |
|----------------------|---------|---------------------------------------------------------|-------------|
| Classification       | General | Audience                                                | IVFRT Users |
| Version              | 1.0     | Date of Last change                                     | 12/17/2018  |

| Fiduration Token Turediation (Tasks | Help         |
|-------------------------------------|--------------|
| Reader or Token Name                | Token Status |
| 🛞 MANOJ KUMAR                       | operational  |
|                                     |              |
|                                     |              |
|                                     |              |
|                                     |              |
|                                     |              |
|                                     |              |
|                                     |              |
|                                     | 117          |

13. The name of the holder of the tokens appears as shown above. This signifies that driver is installed correctly and token is ready to use.